# 2025 年度 がん治療認定医 更新の手引き

# 【申込/e-learning 受講・ミニテスト受験編】

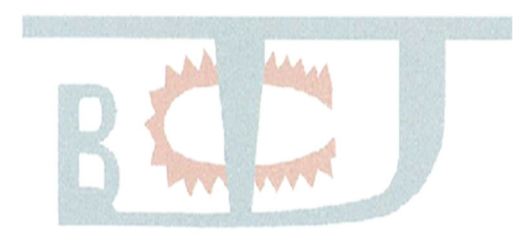

※お申込みの前に必ず「利用規約、受講手順、注意事項、禁止事項」を ご確認ください。申込みをもって、ご利用規約に同意とみなします。

.....

※手引きはサンプル画面であり、実際の画面と異なる場合があります。

### 1.目次

| 1.目次          | P1 |
|---------------|----|
| 2.ログイン方法について  | P1 |
| 3.申込、決済方法について | P2 |
| 4.受講、受験方法について | P5 |
| 5.修了証発行方法について | P8 |

#### 2.ログイン方法について

 ①更新申込を行うために MyPage にログインしてください。
 HP の STEP4 更新申込・更新審査料のお支払いの画面にある、「MyPage ヘログイン」より ログインしてください。

申込受付・審査料入金期間:2025年6月12日(木)13:00~2025年8月20日(水)15:00 受講・受験期間:2025年6月12日(木)13:00~2025年8月31日(日)23:59 修了証は受講、受験期間内は何度でも印刷できます。

| 認定医の更新               | 2025年                                                                              |
|----------------------|------------------------------------------------------------------------------------|
|                      | 6月12日(予定) 8月20日 8月31日 9月30日                                                        |
| 西新中潟 のチ리キ 12024年     | STEP5:e-learning受講+ミニテスト受験 ⇒ 「修了証」発行                                               |
| 度]                   | STEP6: 審査Web申請 ⇒ 書類印刷・捺印                                                           |
|                      | STEP7:申請書類提出(Web提出)                                                                |
| 更新申請の手引き【2024年       | STEP4 【2025年度】 東新由込, 東新審査料のお支払い                                                    |
| 度]                   |                                                                                    |
| 更新手続きのながれ            | 申込受付·寄查料入金期間: 2025年6月12日(木)13:00~2025年8月20日(水)15:00                                |
|                      |                                                                                    |
| 更新申請資格               | (1) 更新申込・更新審査総をお支払いされる前に、必ず、申請資格をご確認ください。                                          |
|                      | 注) e-learningを受講されても、申請資格を満たさない場合には申請できません。                                        |
| 更新申込                 |                                                                                    |
|                      | (2) 金額: 11,110円                                                                    |
| ▶ e-learning受講・ミニテスト | (内訳)                                                                               |
| 受験                   | 更新審査料 10,000円                                                                      |
| -                    | <b>事務手数料</b> 100円                                                                  |
| ▶ 更新審査申請             | 消費税(10%) 1,010円                                                                    |
| Trottar              | (3) MyPage とりお申込みください                                                              |
| 史新中韓告親               | <ul> <li>お支払い方法は、クレジットカードのみとなります。</li> </ul>                                       |
|                      | で 副交通の引かれて、 <u>シレンシャースの</u> にあります。<br>ご利用可能なカードは、VISA、 Master、ICB、AMEX、 Diners です。 |
| ▶ 審査結果・認定証交付         |                                                                                    |
|                      | 領収書は、支払完了画面でダウンロードできます。                                                            |
| ▶ 史新畑予・詳逸            | 一度入金された更新審査料・事務手数料は、一切返金いたしません。                                                    |
|                      |                                                                                    |
| ▶ よくあるご質問            |                                                                                    |
|                      | 申込の手引き「2024年度版」 ((2024年度版ご参考)※2025年度版は後日公報                                         |
|                      | します。)                                                                              |
|                      |                                                                                    |
|                      | 手引きを熟読のうえ、不備のないようにしてください。                                                          |
|                      |                                                                                    |
|                      | ▶ MyPageヘログイン                                                                      |
|                      |                                                                                    |
|                      | ログインの際には、本機構へご登録のメールアドレスが必要です。                                                     |

②ログイン画面で ID(ご登録のメールアドレス)、パスワードを入力してください。

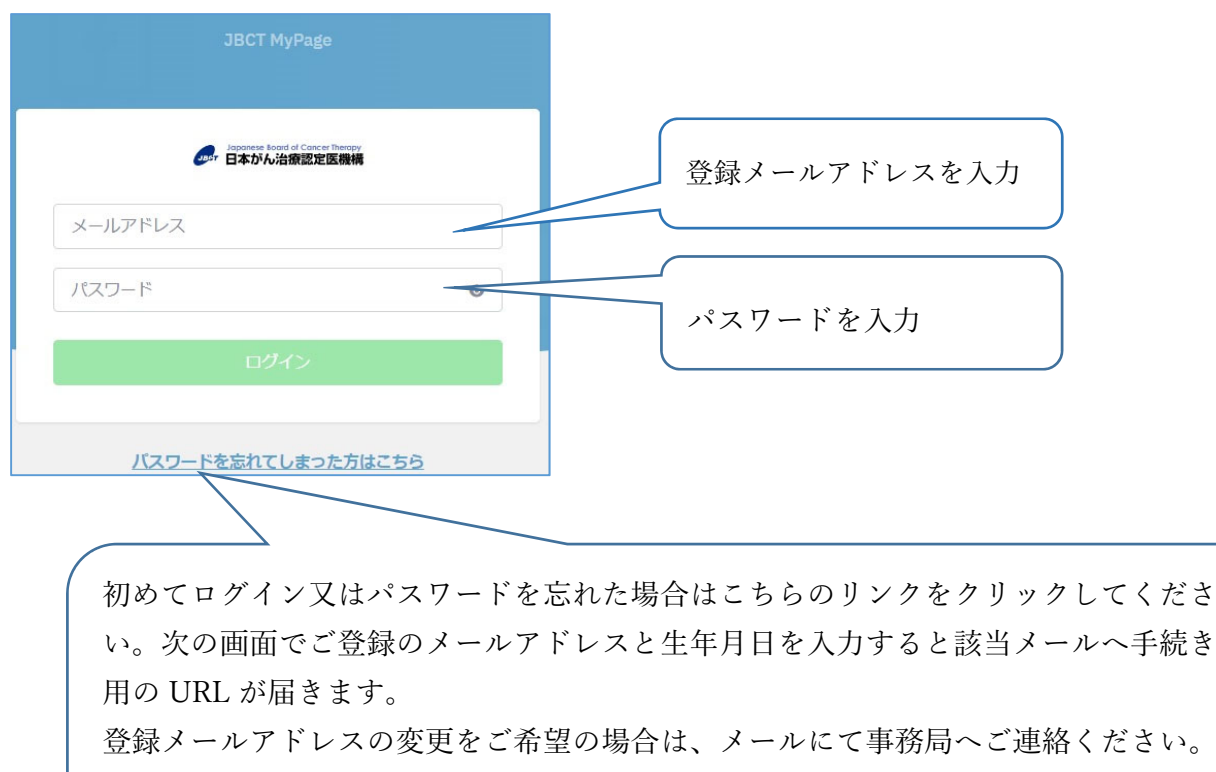

事務局: c-info@imic.or.jp

※動作推奨環境

■Windows: Microsoft Edge 最新版、Google Chrome 最新版 ■macOS: Google Chrome 最新版

#### 3.申込、決済方法について

①MyPageの「申込・支払」をクリックすると申し込みメニューが表示されます。

申込完了通知など、今後はメールにて各種通知をお送りしますので、申込前に「マイページ」よりメール アドレスをご確認ください。

| MENU |                | -                                           |                    |              |             |
|------|----------------|---------------------------------------------|--------------------|--------------|-------------|
| A    | マイページ          | インフォメーション                                   |                    |              |             |
|      | 申込・支払          | 1RCT7                                       |                    |              |             |
| d    | 受講             | クリック                                        |                    |              |             |
| ୍ୟ   | 申請             | <b>2024年度教育セミナー・</b> 設<br>2024/7/3 12:00:00 | 2定医試験申込予定の皆様へ① 新規  | の手引き(申込編)    |             |
| 8    | 変更届            | <b>2024年度「申込取消(キャ</b><br>2024/7/3 12:00:00  | ・ンセル)に関する注意事項」(キャン | マセルポリシー)     |             |
|      | メールアドレス変<br>更届 | MyPageの動作環境 macC<br>2024/6/13 18:00:00      | S:Safariは非推奨です     |              |             |
| •    | 支払履歴           |                                             |                    |              | インフォメーション一覧 |
| 0    | 事務局へのお問合<br>ゼ  | ↓基本情報 ↓認定情報                                 |                    | 發展來          |             |
| 0    | 認定医名簿          | 基本情報                                        | メールア               | ドレスの変更は      |             |
| 0    | 施設名簿           | 認定番号                                        | ,,                 | 1.1.1.2.2.16 | a           |
|      |                | 氏名                                          | こちらか               | らできます。       | 男性          |
|      |                | 生年月日                                        |                    | 医肺免許種別       | 医師          |
|      |                | 医籍登録番号                                      |                    | 医師免許登録日      | 1999/5/31   |
|      |                | 認定医名簿掲載OK                                   | 可                  |              |             |

②メニューより該当のラジオボタンを選び、「次へ」をクリックしてください。

| MENU |       | 申込内容選択 | ラジオボタンをクリック       |      |                                 |
|------|-------|--------|-------------------|------|---------------------------------|
| A    | マイページ | 申込内容   | 費用(消費税・事務手数料・送料込) | 申込可否 | 受付期間                            |
| 2    | 申込・支払 | ○更新審査  | 11,110円           | 可能   | 2025/6/12 13:00~2025/8/20 23:59 |
| d    | 受講    |        | 太^                | >    |                                 |

③次の画面で取引内容を全てご確認いただき、「カード情報入力」をクリックし、クレジットカード情報の入力を お願いします。お支払いはクレジットカードのみとなります。カード情報入力後、一番下の「利用規約を確認し て同意します」のチェックボックスをクリックし、右下の「決済へ」をクリックしてください。

| - ALF 3 TEPERD                                                  |                                                                                                |               |   |
|-----------------------------------------------------------------|------------------------------------------------------------------------------------------------|---------------|---|
| 1込内容                                                            | お支払金額(消費税・事務手数料・送料込)                                                                           | 「カート情報人力」をクリッ | 7 |
| 到新審查                                                            | 11,110円                                                                                        |               |   |
| 快済方法                                                            |                                                                                                |               |   |
| 7レジットカード決済                                                      | カード情報入力                                                                                        |               |   |
| ご利用上の注意・個人情報の第三者                                                |                                                                                                |               |   |
| 1込時にご利用規約、受講手順、注意<br>1込みをもって、以下記載内容に同                           | - <u>事項を必ずご確認ください。</u><br>うとみなします。                                                             | î             |   |
| 【ご利用規約】<br>転規約は、日本がん治療認定医機<br>以下の利用条件をよくお読みにす<br>領サイトを利用するにあたり、 | 供されるコンテンツの利用条件を定めるものです。<br>に同意される場合にのみお申込み、ご利用いただきますようお願いいたしま<br>する又はその恐れのある行為を行ってはならないものとします。 | ۲¢،           |   |
| * 公序良俗に反する行為<br>* 法令に違反する行為                                     |                                                                                                | v             |   |
| 宇定商取引法に基づく                                                      |                                                                                                |               |   |
| 販売業者名                                                           | 一般社団法人日本がん治療認定医機構                                                                              | Â             |   |
| 代表責任者名                                                          | 大江裕一郎                                                                                          | 1             |   |
| 所在地                                                             | 〒160-0016 東京都新宿区信濃町35番地信濃町煉瓦銀5F (一財                                                            | ) 国際医学情報センター内 |   |
| 電話番号                                                            | 03-5361-7105                                                                                   |               |   |
|                                                                 | □ 利用規約を確認して同意します                                                                               |               |   |
|                                                                 | Ęõ                                                                                             | 決済へ           |   |

#### カード情報入力画面

| Contrast Long in Contrast Toursur     Toursur     日本がん治療歴史医院構 |                                                                                                    |                                                 | ×                  |
|---------------------------------------------------------------|----------------------------------------------------------------------------------------------------|-------------------------------------------------|--------------------|
| ♠ マイページ                                                       | 申込內容確認 申込內容                                                                                           | Japanese Board of Cancer Therapy<br>日本がん治療設定医療構 | 使用可能なクレジットカード      |
| 日 用品·支払                                                       | 更新器查                                                                                                  | カード番号 Card Number                               | VISA、 Master、 JCB、 |
| 2 安美福<br>A 交更福                                                | 決済方法                                                                                                  | 1234 5678 9012 3456<br>有効期限 Expiration          | AMEX、Diners        |
| メールアドレス変<br>更遅                                                |                                                                                                    | month v / year ·                                |                    |
| □ 支払限股                                                        | 利用用規約・支減手用。注意手用、水正手用、特定的用の50%に<br>・下記号止事項に達反した場合は、受護、受験単位は取得できませ<br>・モニストは面面にての50~2000できますが、用子が必要からけ。 |                                                 |                    |
| の 単筋局へのお除合<br>ゼ ゼ                                             |                                                                                                    | 次へ NEXT<br>キスト専馬の他用、アップロード、用手、送信                |                    |

一度入金された更新審査料・事務手数料は、一切返金いたしません。 クレジットカードにて支払ができない場合は、事務局までお問合せください。 ④画面がクレジットカード支払手続中となりますが、申込完了メールが届きましたら支払完了となります。

| クレジットカード支払 |                                                                                               |
|------------|-----------------------------------------------------------------------------------------------|
|            | クレジットカード支払手続中                                                                                 |
|            | クレジットカード支払が完了次第、支払履歴にデータが登録されます。<br>また、ご登録のメールアドレス宛に申込・入金完了メールが送信されるので、ご確認下さい。<br>こちらをクリックすると |
|            | 領収書がダウンロードできます。                                                                               |

⑤領収書 (PDF 版) が必要な場合、上記画面の「支払履歴へ」をクリックまたは、画面の左側にある「支払履歴」 より発行いただけます。領収書のダウンロードは2回までです。

| ME             |                                                                                                    |
|----------------|----------------------------------------------------------------------------------------------------|
| ♠ マイページ        | 支払履歴                                                                                                    |
| 回。 申込・支払       | 2025年度更新審查                                                                                                    |
| <i>∂</i> 受講    | 入金日:2025/6/2<br>入金方法:クレジットカード決済                                                                                                    |
| 冬 申請           | (株成書のダウンロードは2回までです。<br>(株衣書ダウンロードは2回までです。)                                                                                                    |
| A 変更届          |                                                                                                    |
| メールアドレス変<br>更届 | こちらをクリックオスト                                                                                                    |
| □ 支払履歴         | ダウンロードできます                                                                                                    |
|                |                                                                                                    |
|                |                                                                                                    |
|                |                                                                                                    |
|                |                                                                                                    |
| がん治太郎様         |                                                                                                    |
| ¥11,110-(税     |                                                                                                    |
| 但し、下記内訳のとおり    |                                                                                                    |
|                |                                                                                                    |
| がん治            | m 5 大量 学 単映<br>電源定義兼等量量料 1 10,000<br>実現業計算                                                                                                    |
| 38             | Application         Control         Control         Contro         Control <thcontrol< th=""></thcontrol<> |
| 上記のとおり領収いたしま   |                                                                                                    |
| 2025年6月2日      | 東京都斯省区 使重約 35% 改使重约 埃瓦朗5户                                                                                                    |
|                | (一) 回転等等情報と少う。<br>一般は認志人日本が人達感識素(大学)<br>素絵量号:130110600344 (▲201)                                                                                                    |
|                |                                                                                                    |
|                |                                                                                                    |
|                |                                                                                                    |
|                |                                                                                                    |
|                |                                                                                                    |
|                |                                                                                                    |
|                |                                                                                                    |
|                |                                                                                                    |
|                |                                                                                                    |
|                |                                                                                                    |

#### 4.受講、受験方法について

※MyPage のインフォメーションに「更新の手引き」(本手引き)を掲載しています。

ホーム画面で「受講」をクリックしてください。コース選択が表示されますので、該当のコースをクリックしてください。修了証発行条件をご確認いただき、受講、受験をしてください。

講義視聴は、早送り、スキップはできません。1回終了後、2回目以降は早送りができます。

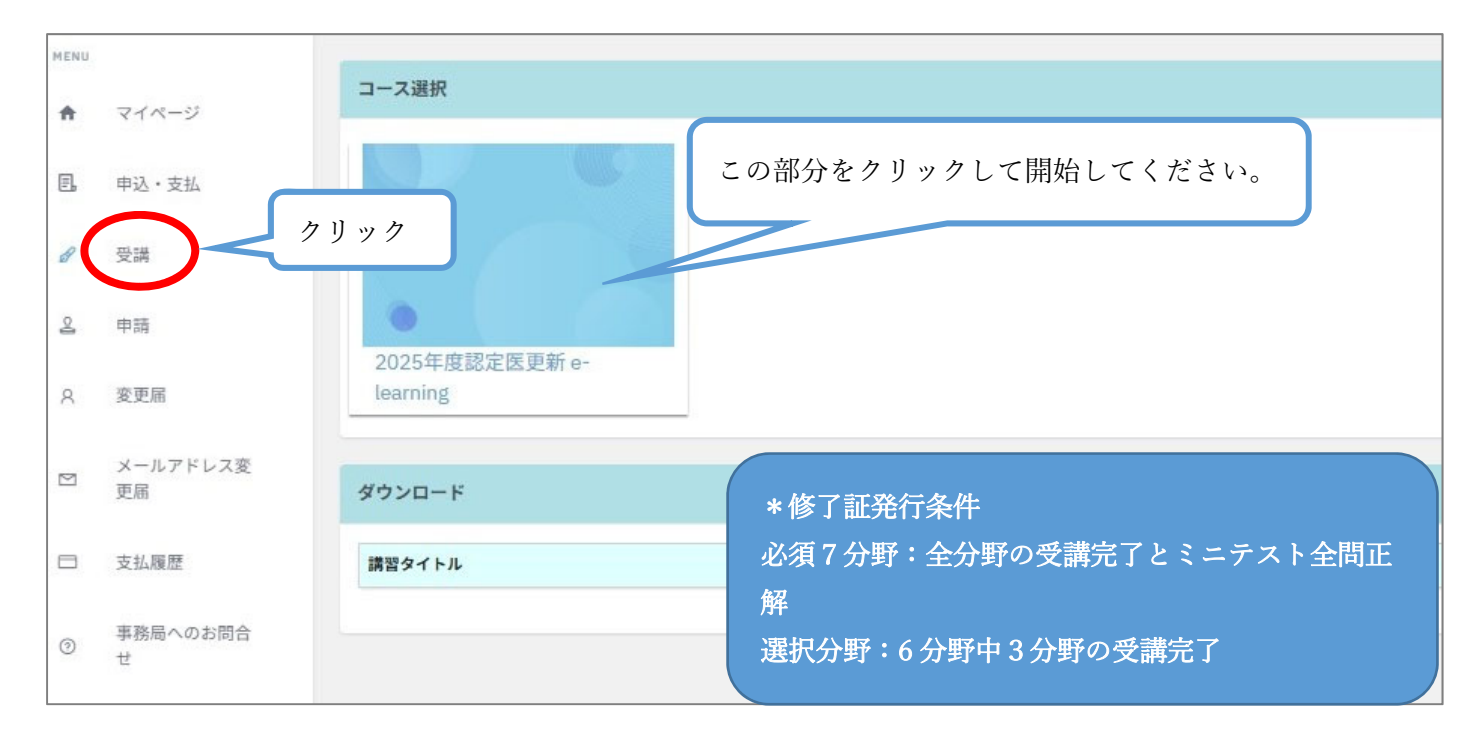

②「注意事項・禁止事項」の「次へ」をクリックしてご確認ください。「完了」が表示されますと動画の視聴が可能となります。「目次」「主要薬剤名略号一覧」も必要に応じてご確認ください。資料はブラウザ機能を用いてダウンロードが可能です。

| MENU |                |                                                       |
|------|----------------|-------------------------------------------------------|
| ÷    | マイページ          | 2025年度認定医更新 e-learning                                |
| Ξ.   | 申込・支払          | 0.0% クリックすると「閲覧」が表示されます。                              |
| A    | 受講             | には地面としてなっていたださい。<br>選択は必要性分野の動画を発いてすない。<br>自己学習は任意です。 |
| ą    | 申請             | 回 注意事項 · 禁止事項                                         |
| 8    | 変更届            |                                                       |
|      | メールアドレス変<br>更届 | 進捗率が表示されますので、100%に                                    |
|      | 支払履歴           | なるまで受講、受験してください。                                      |
| 0    | 事務局へのお問合<br>せ  |                                                       |
| MENU |                | 2025年度現定原東新 e-learning                                |
| A    | マイページ          |                                                       |
| E    | 申込·支払          | 回 注意事项 · 禁止事项                                         |
| ð    | 受護             | クリックすると資料が表示されます。                                     |
| 0    | 申請             |                                                       |
| 8    | 変更届            | 覧へもどる                                                 |
|      | メールアドレス変<br>更届 |                                                       |
|      |                |                                                       |
|      | 支払履歴           |                                                       |

③受講、ミニテストの受験をしてください。受講が完了した分野はミニテストが表示されます。 テキストは任意ですので終了要件ではありません。

| 2025年度更新e-learning                                                      |                                        |
|-------------------------------------------------------------------------|----------------------------------------|
| 0.0%<br>必須は範囲とミニテストをすべて発了してください。<br>選邦は分野中の分野の範囲を完了して下さい。<br>自己学習は任意です。 | *講義の視聴目安時間は                            |
| 田 注思事項 · 禁止事項                                                           | 自己学習合計:約5時間                            |
| <sup>回主要案前4889-g</sup><br>ここをクリックすると<br>動画がご覧いただけます                     | 20                                     |
|                                                                         | *                                      |
| 「次へ」ク<br>ブラウザ機                                                          | リックすると資料がご覧いただけます。<br>能を用いてダウンロードも可能です |

④動画の視聴が終了すると右に「完了」と表示され、ミニテストが表示されますので、ミニテストを受験 してください。全問正解するまで何度でも受験できます。

| 回 遺伝性腫瘍 必须       | <b>頁</b> |  | 1971        |
|------------------|----------|--|-------------|
|                  |          |  |             |
|                  |          |  |             |
| ۲                |          |  |             |
| <b>回</b> 遺伝性腫瘍資料 |          |  |             |
|                  |          |  | クリックしてください。 |
| ℓ 遺伝性腫瘍ミニテン      | スト 必須    |  |             |
|                  |          |  | 次へ          |

⑤〇または×を選択し、「解答を確認する」をクリックしてください。回答の正誤が表示されますので、 「次へ」をクリックして次の問題へお進みください。

| 4年度更新 e-learning                    |          |         |
|-------------------------------------|----------|---------|
| 遺伝性腫瘍ミニテスト 第1問                      |          |         |
| 必須:遺伝性腫瘍-1<br>(日本には近く意味を登止する点(1かない、 | どちらかクリック |         |
| 0                                   | x        |         |
|                                     |          | 解告を確認する |

⑥各問題ごとに正解、不正解が表示されます。全問回答後、「テスト結果を確認する」をクリックして 回答結果をご確認ください。

| 2025年度認定医更新 e-learning  |            |
|-------------------------|------------|
| ℓ 遺伝性腫瘍ミニテスト 第5間        |            |
| 必須:遺伝性腫瘍-5<br>イルカは魚類である |            |
| O ×                     |            |
| 不正解                     |            |
|                         | テスト結果を確認する |

⑦全問正解の場合は「一覧へもどる」で次の分野へお進みください。

全問正解しなかった場合は、「ミニテストをやりなおす」が表示されますので、再度受験してください。 全問正解するまで何度でも受験できます。

|            | 選択した答え | 問題の答え | 結果     |
|------------|--------|-------|--------|
| 必須:遺伝性腫瘍-1 | 0      | ×     | 誤答(0点) |
| 必須:遺伝性腫瘍-2 | 0      | ×     | 誤答(0点) |
| 必須:遺伝性腫瘍-3 | 0      | ×     | 誤答(0点) |
| 必須:遺伝性腫瘍-4 | 0      | 0     | 正答(1点) |
| 必須:遺伝性腫瘍-5 | 0      | ×     | 誤答(0点) |
|            |        |       | 1点     |

⑧ミニテストを全問正解しますと右に「完了」が表示されます。次の受講へお進みください。

| 回道伝性腫瘍 必須       | 完了  |
|-----------------|-----|
|                 |     |
|                 |     |
|                 |     |
|                 |     |
| 回 造伝性腫瘍資料       |     |
| 太~              |     |
|                 |     |
| P 現伍吐煙場ミニナスト 必須 | 765 |
|                 |     |

## 5 修了証発行方法について

|      | •                       |                                                                  |           |        |            |
|------|-------------------------|------------------------------------------------------------------|-----------|--------|------------|
|      |                         |                                                                  |           |        |            |
| MENU |                         | ons在府初中医策能。Jooming                                               |           |        |            |
| ŧ    | マイページ                   | 2025年後認定因史新 e-tearning                                           |           |        |            |
| E,   | 申込・支払                   |                                                                  | 100.0%    |        |            |
| ß    | 受講                      | 必須は動画とミニテストをすべて完了してください。<br>連択は6分野中3分野の動画を完了して下さい。<br>自己学習は任意です。 |           |        |            |
| 0    | 申請                      | 団 注意事項・禁止事項                                                      |           | 光】     | 7          |
| Я    | 変更届                     |                                                                  |           | ×^     |            |
| Ø    | メールアドレス変<br>更届          | 团 目次                                                             |           | 完了     | 7 <u>1</u> |
|      | 支払履歴                    |                                                                  |           | 太^     | ~          |
|      |                         |                                                                  |           |        |            |
|      | コース選択                   |                                                                  |           |        |            |
|      |                         |                                                                  |           |        |            |
| z    | 2025年度認定医更新<br>learning | f e-                                                             |           |        |            |
|      | ダウンロード                  |                                                                  |           |        |            |
|      | 講習タイトル                  |                                                                  | 修了日       |        |            |
|      | 2025年度認定医更新 e-lear      | rning修了証明書                                                       | 2025年6月2日 | ダウンロード |            |
|      |                         |                                                                  |           |        |            |

≪修了証サンプル≫

| No.R25000001                          |
|---------------------------------------|
| Japanese Board of Cancer Therapy      |
| がん治療認定医                               |
| e-learning受講・ミニテスト修了証                 |
|                                       |
| がん治太郎 殿(認定番号:XXXXXX)                  |
| 貴殿は、2025年度更新審査申請貨格である e-learning の受講と |
|                                       |
| 有効期限:2026年3月31日                       |
|                                       |
| 修了日:2025年6月2日                         |
|                                       |
| 一般社団法人日本がん治療認定医院は言うが理事長大江裕一郎          |
|                                       |